# EZ-FLASH IV 和 EZ Reform 快速教程

# EZ4 Kernel 2.00 后不再需要 PC 端的 EZ4Client 操作

# 更新固件

- 从 EZ-FLASH 官方网站下载最新的固件(目前为 2.04),并将其解压 到 SD 卡的根目录下。
- 2. 启动 GBA / NDS 后按住 R 键,卡将自动进入固件升级程序。
- 3. 升级完成后新内核启动,请检查桌面右上角的版本。
- 4. 您可以 ezfla\_up.bin 安全地删除。

#### 设置

选择桌面上的第三个图标。第一个选项是语言设置。你可以选择 Chinese 和 English。第二个选项已被弃用。

# 运行游戏

选择桌面上的第一个图标,进入 EZDISK 文件夹, SD 卡上的游戏将会 在那里列出。有两种不同情况的模式。(PSRAM 模式和 NORFLASH 模式)

### PSRAM 模式

此模式适用于游戏大小<=16MB(128mb),但加载速度很快但每次都需要加载时间。

在游戏浏览器中,只需 A 按键即可在 PSRAM MODE 中启动游戏。

## NORFLASH 模式

这种模式适用于各种规模的游戏,需要较长时间才能将游戏写入 NORFLASH,但每次都会像 Flash 一样快速启动游戏。您可以在 NORFLASH 中编写多个游戏,总大小不超过 32MB(256mb)。例如: 4×8Mbit, 2×16Mbits, 1×16Mbit + 2×8Mbit ....

在游戏浏览器中, SELECT 按键会弹出一个窗口让你确认 NORFLASH MODE, AYES, BNO。写到 NORFLASH 的游戏将会列在 EZDISK 文件夹旁边。按 A 启动它。

#### 备份

EZ-FLASH IV 使用一个 SRAM 芯片来保存游戏存档, 每当内核启动时 内核都会备份存档, 当内核启动时可以通过 L 按键跳过备份。游戏存 档存储在 SAVESD 卡上的文件夹中。强烈建议将文件夹经常备份到 计算机。

### 高级用户

### 自动修补引擎 (APE)

在 EZ4kernel 2.00 中, APE (自动补丁引擎) 取代了 EZ4Client, 您可以直接将纯净 ROM 复制到 SD 卡上,而不是用 EZ4Client 一个接一个地打补丁。

补丁文件将在游戏首次启动时生成,补丁文件存储在 PATCHSD 卡上命名的文件夹中。将在下次启动时使用,有效缩短加载时间。

这是一个基准表

|         | 第一轮  | 第二轮 | 1.78 |
|---------|------|-----|------|
| 32Mbit  | 27S  | 95  | 165  |
| 64Mbit  | 51S  | 185 | 25s  |
| 128Mbit | 100s | 33s | 52s  |

# 软复位和休眠模式 (GSS)

在 EZ4Kernel 2.02 中和以后,实现了全局软复位和休眠模式(GSS)。 默认的软复位组合键是 L + UP + B,默认的睡眠键组合是 L + R + START,默认的唤醒键组合是 START + SELECT。

某些游戏无法正确应用 GSS 补丁,您可以使用 L+B 它们在没有 GSS 补丁的情况下启动它们。

如果你想设置你自己的热键组合,KEYSET.CFGEZ4Kernel 2.02 包里有一个文件名,请检查一下。这个文件必须放在 SD 卡的根目录下。

硬启动

一些有反盗版技术的 ROM 在发布之前需要重新设置,你可以通过按下来完成 L+A,你可以 A 通过修改 KEYSET.CFG 上述主题中的文件 来设置全局的硬启动。

默认热键列表:

游戏浏览页面:

A:执行游戏/确认

B: 回到上级目录/取消

SELECT: 写入 NORFLASH

L+SELECT: 没有打软复位和休眠补丁情况下写入 NORFLASH

L+A: 硬启动游戏

L+B: 打软复位和休眠补丁情况下下写入 NORFLASH

NORFLASH 页面:

A: 执行游戏

START: 格式化 NORFLASH (擦除所有 NORFLASH 游戏)

SELECT: 删除最后一个游戏

游戏过程中:

L+UP+B: 软复位回到开始目录

L+R+START: 休眠模式

START+SELECT: 唤醒